|   |                                                 |                                                                                                    | 名前                                                                                                    | 更新日時                                                             | 種類                | •                                       |  |
|---|-------------------------------------------------|----------------------------------------------------------------------------------------------------|----------------------------------------------------------------------------------------------------|------------------------------------------------------------------|-------------------|-----------------------------------------|--|
|   |                                                 |                                                                                                    | CT                                                                                                    | 2021/02/04 17:27                                                 | ファイル フォルダー        |                                         |  |
|   |                                                 |                                                                                                    | platforms                                                                                                    | 2021/02/04 17:27                                                 | ファイル フォルダー        |                                         |  |
|   | D V Dをハソコンに挿入し「Simple viewerLauncher」を          |                                                                                                    | Resource                                                                                                    | 2021/02/04 17:27                                                 | ファイル フォルダー        |                                         |  |
|   | ゲデックリックマヤモキャルマノギナッ                              |                                                                                                    | SimpleViewerLite                                                                                                    | 2021/02/04 17:27                                                 | ファイル フォルダー        |                                         |  |
|   | ダブルクリックで起動させてくたさい。                              |                                                                                                    | SimpleViewerOrg                                                                                                    | 2021/02/04 17:27                                                 | ファイル フォルダー        |                                         |  |
|   | 白動を開たたい個人は                                      |                                                                                                    | autorun.inf                                                                                                    | 2018/09/17 18:43                                                 | セットアップ情報          |                                         |  |
|   | 日期で用かない場合は、                                     |                                                                                                    | msvcp 140.all Ot5Core dll                                                                                                    | 2018/09/17 18:43                                                 | アプリケーション拡張        |                                         |  |
|   | $D/D \oplus D = \sqrt{1}$                       |                                                                                                    | Qt5Gui.dll                                                                                                    | 2017/02/10 18:50                                                 | アプリケーション拡張        |                                         |  |
|   | ダブルクリックし、実行してください。                              |                                                                                                    | Qt5Widgets.dll                                                                                                    | 2017/02/10 18:51                                                 | アプリケーション拡張        |                                         |  |
|   |                                                 |                                                                                                    | 📄 ReadMe - CTビュワー開き方ー.txt                                                                                                    | 2021/01/28 15:44                                                 | テキスト ドキュメント       |                                         |  |
|   |                                                 |                                                                                                    |                                                                                                    | 2021/01/28 15:44                                                 | テキスト ドキュメント       |                                         |  |
|   |                                                 |                                                                                                    | SimpleViewerLauncher.exe                                                                                                    | 2018/09/17 19:31                                                 | アプリケーション          |                                         |  |
|   |                                                 |                                                                                                    | veranume 140.an                                                                                                    | 2018/09/17 18:43                                                 | アフリケーション拡張        |                                         |  |
|   | パソコンのスペックにとりと記方注で開かたい提合がございます                   |                                                                                                    |                                                                                                    |                                                                  |                   |                                         |  |
|   |                                                 |                                                                                                    | <参考:対応スペック><br>×<br>× 0.5 : Windows 7.64bit / Windows 8.64bit /Windows10.64bit                                                                                                    |                                                                  |                   |                                         |  |
|   | その場合「Simple Viewer Original」を選択してください。          |                                                                                                    |                                                                                                    |                                                                  |                   |                                         |  |
| 1 |                                                 | X-i3D Simple Viewer                                                                                                    |                                                                                                    |                                                                  |                   |                                         |  |
|   |                                                 | Single Vener Original reactions a definited graphics card<br>DVDDI Offician 01.728 and and and                                                                         |                                                                                                    |                                                                  | 3 0 0 1510 / 1011 |                                         |  |
|   |                                                 | Simple Vewer Lie does not reading a dedicated graphics card,<br>but work does before exercting the image from X-SD cannot, be viewed with Simple Viewer<br>Life.       | • C P U:Intel Core                                                                                                    | 2 DUO以上・メー                                                       | モリ:4GB以上          | - ・ H D D : 20GB以上                      |  |
|   | ※初回起動時のみMicrosoftVisualC++が自動インストールされる場合が       |                                                                                                    |                                                                                                    |                                                                  |                   |                                         |  |
|   |                                                 | Simple Viewer oxyour Simple Viewer use                                                                                                    | ・グラフィック:N                                                                                                    | ・グラフィック:NVIDIA GeForce GT720以上                                   |                   |                                         |  |
|   | あります。                                           |                                                                                                    |                                                                                                    |                                                                  |                   |                                         |  |
|   |                                                 | C ANY COST OF                                                                                                    | ・グラフィックメモ                                                                                                    | リ:1GB以上                                                          |                   |                                         |  |
|   | ※読込までに数分かかる場合があります。                             |                                                                                                    |                                                                                                    |                                                                  |                   |                                         |  |
|   |                                                 | • • • • • • • • • • • • • • • • • • • •                                                                                                    |                                                                                                    | ••••••                                                           |                   | • • • • • • • • • • • • • • • • • • • • |  |
|   | それでも開かない場合、「Simple Viewer Lite」を選択してください。       |                                                                                                    |                                                                                                    | <u>.</u>                                                         |                   |                                         |  |
|   |                                                 |                                                                                                    | < <参考:対応スペック>                                                                                                    |                                                                  |                   |                                         |  |
|   |                                                 | X-i3D Simple Viewer                                                                                                    | O.C. + Windows VD. (CD1) / Windows Vists 2014 / Windows 7 2014                                                                                                    |                                                                  |                   |                                         |  |
|   |                                                 | Single Viewer Original markets a definition and https://www.                                                                                                    | • 0 5 • Windows AF                                                                                                    | • U S ÷ Windows XP (SPI) / Windows Vista 32bit / Windows / 32bit |                   |                                         |  |
|   | ┃※途中で表示される画面内の選択肢は                              | Tongah Wenner Libs show not mayaken n-dodicated anaphiliss carel,<br>Rad watch show before majoring the image from X-RD sament. In visuant with Simple Visuant<br>Libs | • C R I Unital Cara F                                                                                                    |                                                                  |                   |                                         |  |
|   |                                                 |                                                                                                    |                                                                                                    | 7001.96日2以上                                                      | · / L 9 · 201     | DKT                                     |  |
|   | 「Next  →「はい(Y)  →「Install  →「Finish  と選択してください。 | Simple Viewer Disjon Simple Viewer Like                                                                                                    |                                                                                                    | ・日DD:2CBI// Fの空き空景・グラフィック・NV/IDIA CoForco CT720I// F             |                   |                                         |  |
|   |                                                 |                                                                                                    |                                                                                                    | ノエで行生 //                                                         | /1// • • • •      |                                         |  |
|   | ※初回起動時のみビュワーソフト(Ez3DPlus)のインストールが               | CIEFOSO.                                                                                                    | · グラフィックメモ!                                                                                                    | ノ:1GB以上                                                          |                   |                                         |  |
|   |                                                 |                                                                                                    |                                                                                                    |                                                                  |                   |                                         |  |
|   | 必要になります。                                        |                                                                                                    |                                                                                                    |                                                                  |                   |                                         |  |
|   |                                                 |                                                                                                    |                                                                                                    |                                                                  |                   |                                         |  |
|   |                                                 |                                                                                                    | Bed/<br>                                                                                                    | u                                                                | a                 |                                         |  |
|   |                                                 |                                                                                                    |                                                                                                    | 1000 Contraction (                                               | 21.000            |                                         |  |
|   |                                                 |                                                                                                    | 423<br>80/10                                                                                                    | 11                                                               | 69                |                                         |  |
|   |                                                 |                                                                                                    |                                                                                                    |                                                                  | 1 martin          |                                         |  |
|   | このように表示されると正常に開けています。                           |                                                                                                    |                                                                                                    |                                                                  |                   |                                         |  |
| 2 |                                                 |                                                                                                    | Res Constanting of the Constanting of the Constanti |                                                                  | 85.1 M            |                                         |  |
|   |                                                 |                                                                                                    |                                                                                                    |                                                                  |                   |                                         |  |
|   |                                                 |                                                                                                    |                                                                                                    |                                                                  | TTUNE.            |                                         |  |
|   |                                                 |                                                                                                    | 1                                                                                                    |                                                                  | HYPO P.C.         |                                         |  |
|   |                                                 |                                                                                                    |                                                                                                    |                                                                  | and up to         |                                         |  |
|   |                                                 |                                                                                                    |                                                                                                    |                                                                  |                   |                                         |  |
|   |                                                 |                                                                                                    |                                                                                                    |                                                                  |                   |                                         |  |